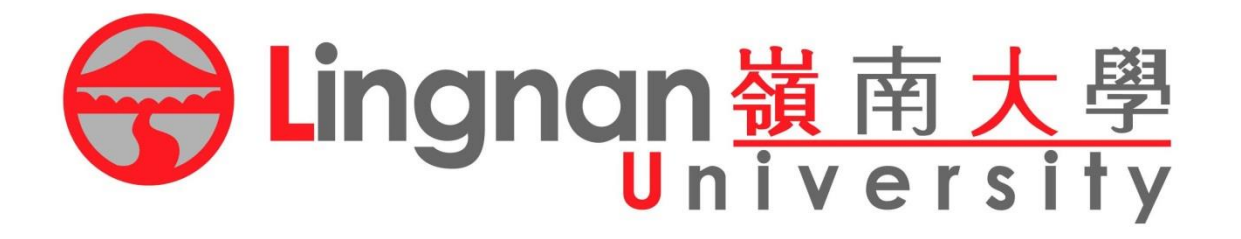

# **Course Registration**

# **Registration Procedures**

# Log in through myLingnan Portal

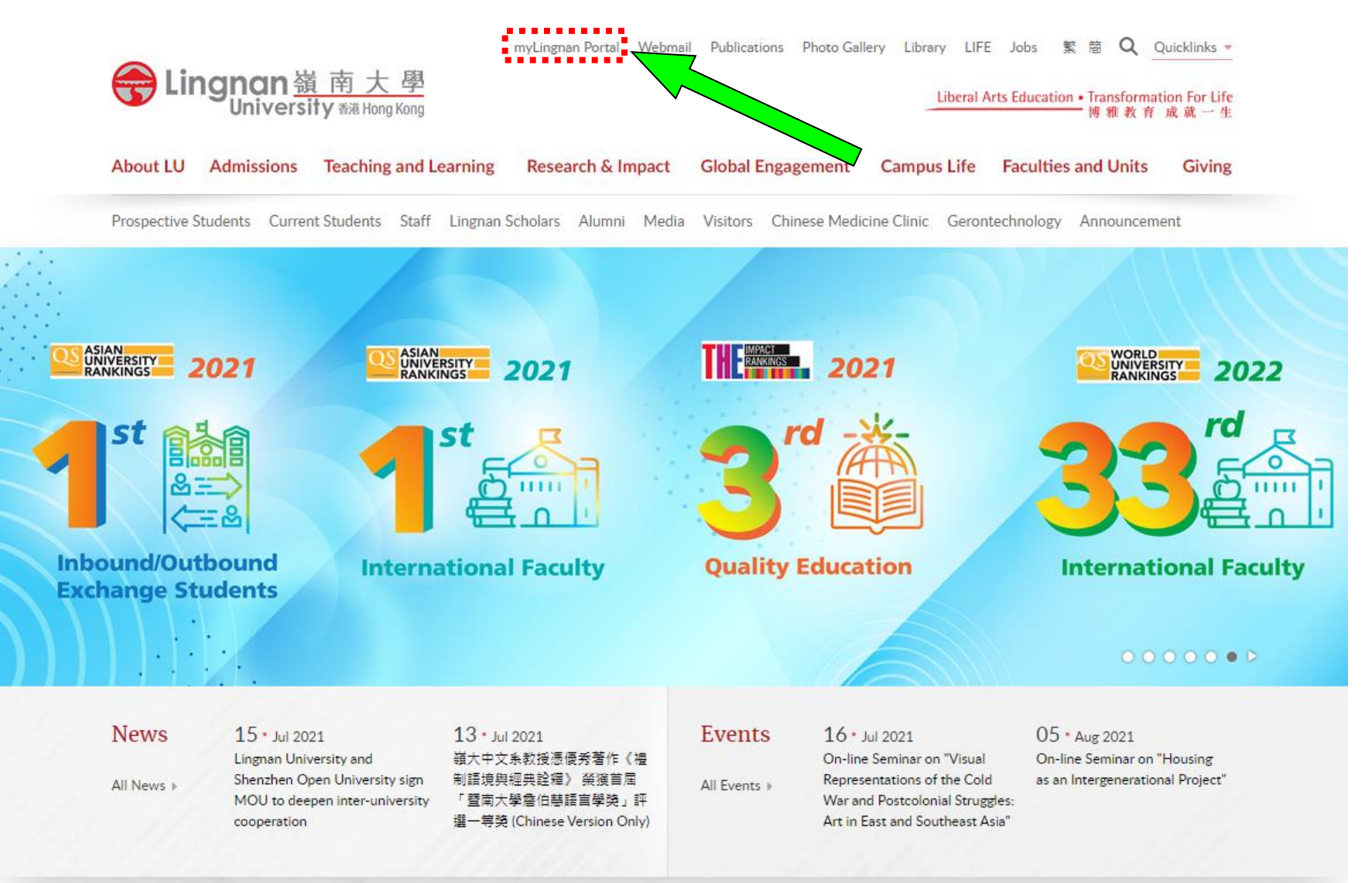

# Login by email ID and password

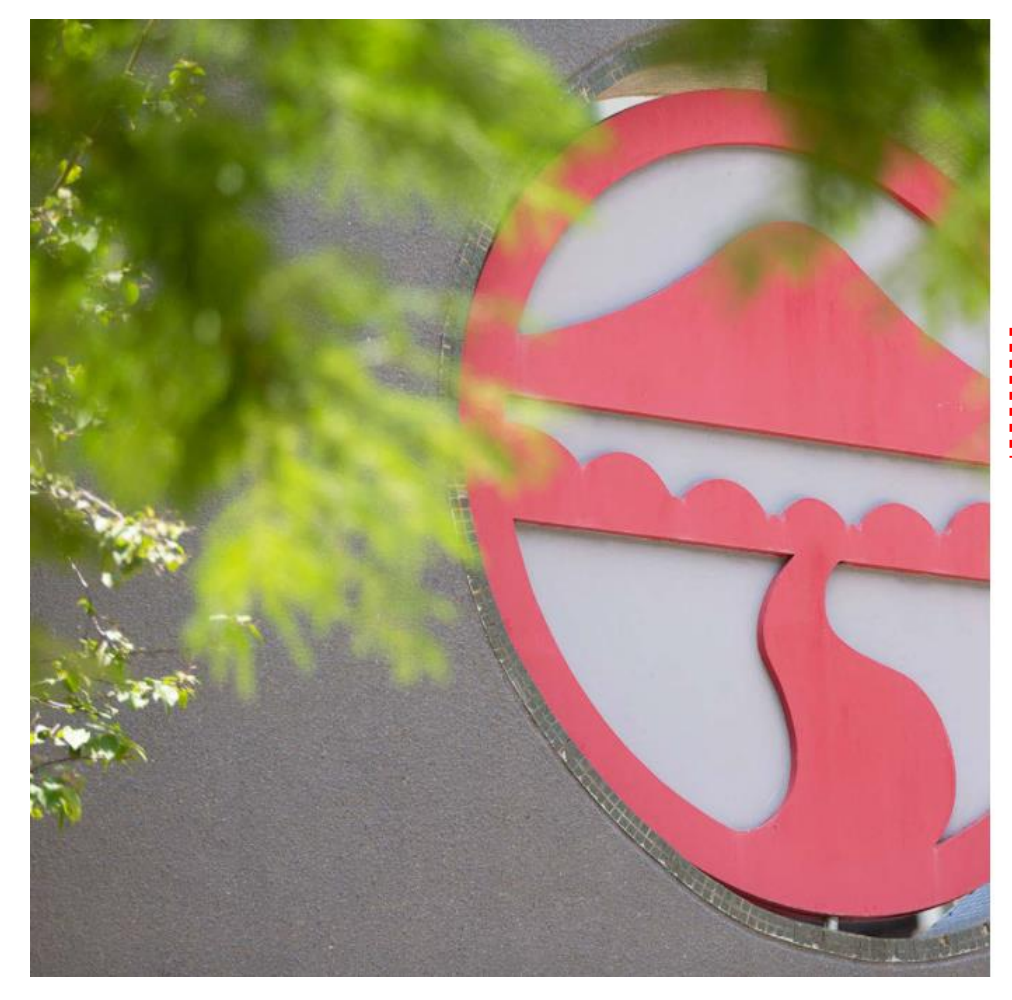

| 会 Lingnan 嶺 南 大 學<br>University 新进 Hong Kong          |
|-------------------------------------------------------|
| Sign in with your Lingnan account                     |
| Username                                              |
| Password                                              |
| Sign in                                               |
| [Change Password]                                     |
| [Forgot Password]                                     |
| [Forgot Username (Alumni Only)]                       |
| [Need Help]                                           |
| Secure your account with<br>TWO-FACTOR AUTHENTICATION |

REGISTER NO

# After login, click "Academic Matters"

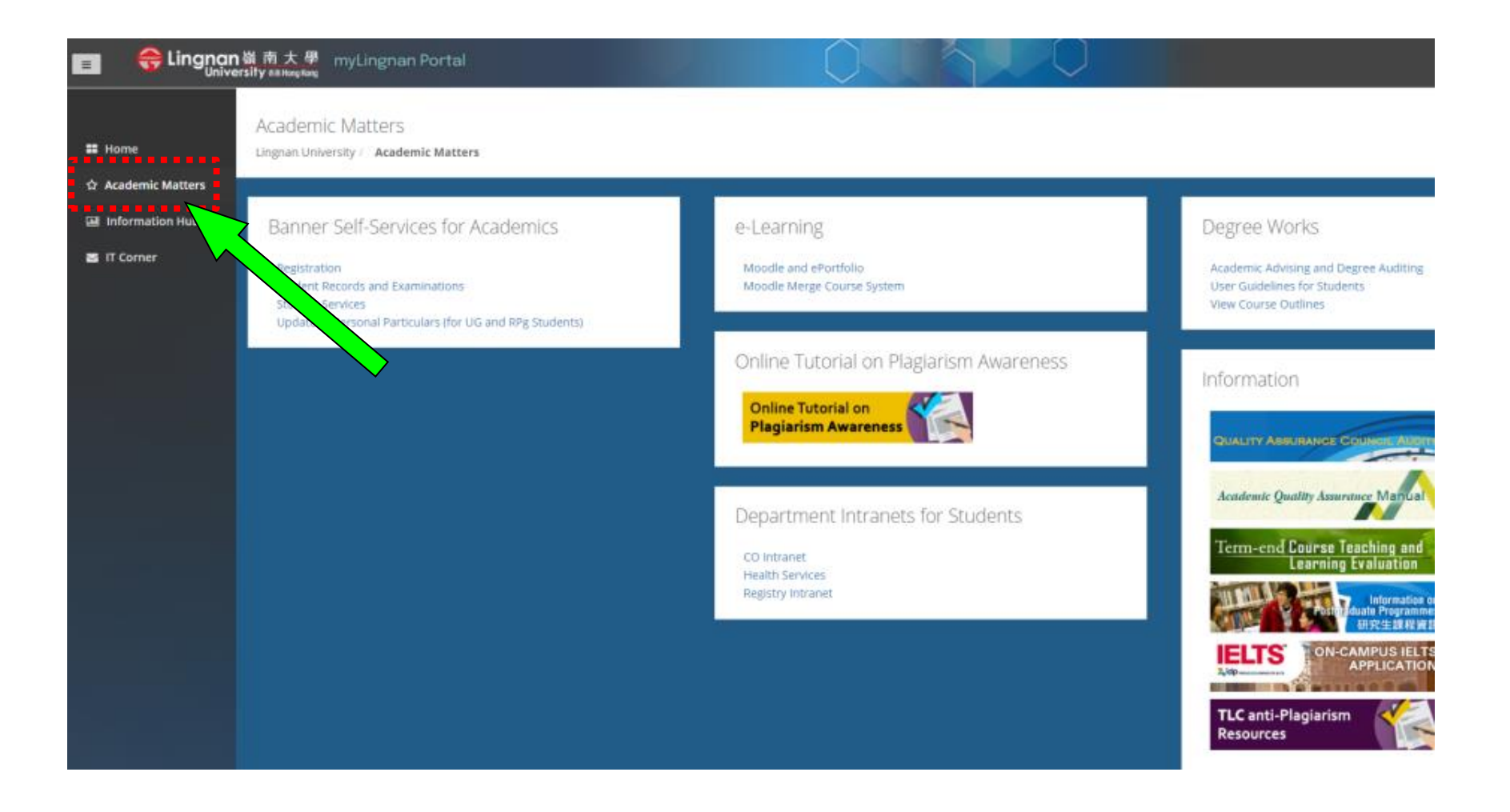

# Click "Registration"

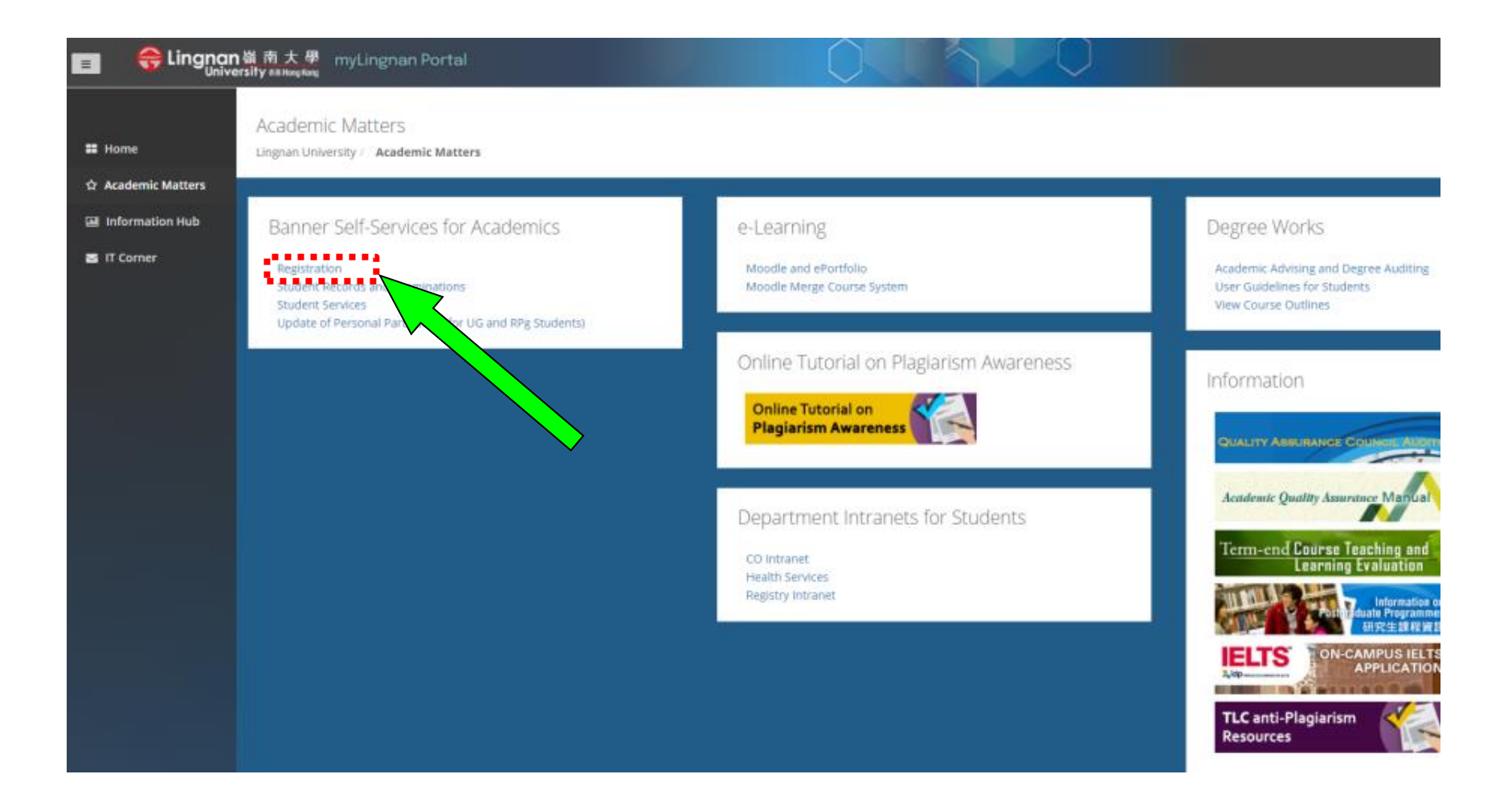

# Click "Select Term"

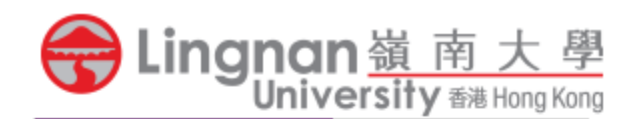

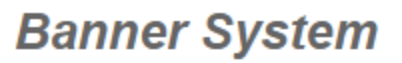

Personal Information

Student Services

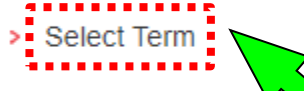

- Add/Drop Classes
- Look-up Classes to Add
- Student Schedule by Day & Time
- > Student Schedule in Detail
- > Check Your Registration Status

Choose the Term you wish to register and click "Submit"

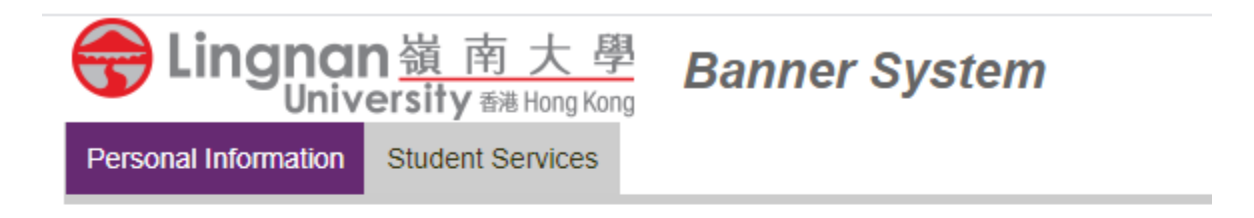

# Select Term: 1st Term 20xx-20xx Submit Select the term to be registered

# To view your current enrollment, choose "Add/Drop Classes"

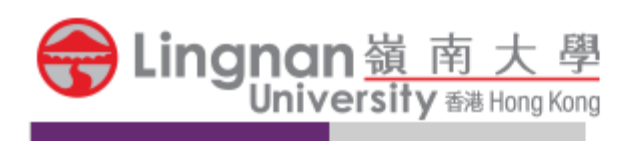

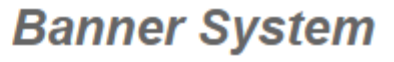

Personal Information Student Services

- Select Term
- Add/Drop Classes
- ••••••
- Look-up Classes to Ada
- Student Schedule by Day & T
- > Student Schedule in Detail
- > Check Your Registration Status

### Courses already enrolled are listed here

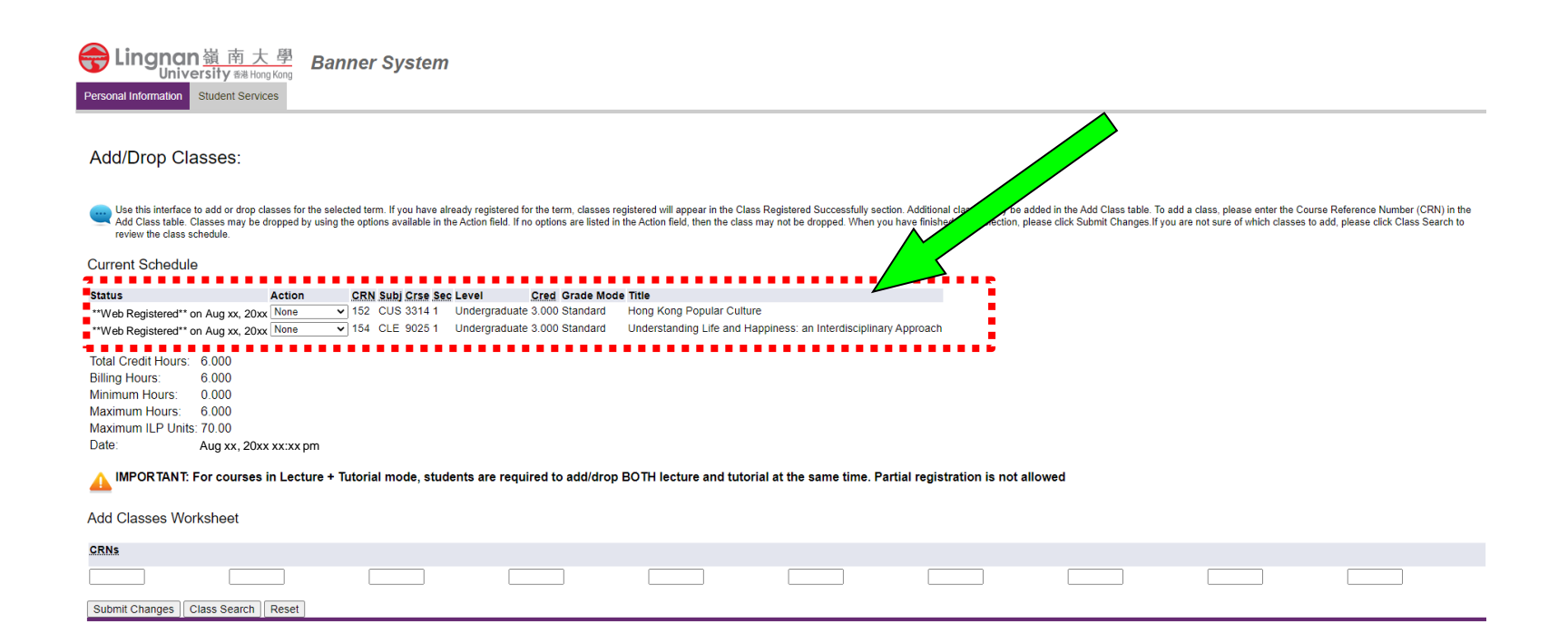

# To add a course, scroll down and click "Class Search"

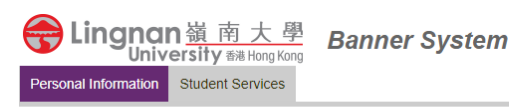

### Add/Drop Classes:

Use this interface to add or drop classes for the selected term. If you have already registered for the term, classes registered will appear in the Class Registered Successfully section. Additional classes may be added in the Add Class table. To add a class, please enter the Course Reference Number (CRN) in the Add Class table. Classes may be dropped by using the options available in the Action field. If no options are listed in the Action field, then the class may not be dropped. When you have finished your selection, please click Submit Changes If you are not sure of which classes to add, please click Class Search to review the class schedule.

### **Current Schedule**

| Status                                                                                                    | Action                      | CRN Subj Crse S  | Sec Level      | Cred Grade Mode      | Title                     |                                    |          |
|----------------------------------------------------------------------------------------------------|-----------------------------|------------------|----------------|----------------------|---------------------------|------------------------------------|----------|
| **Web Registered** on Aug xx, 20xx                                                                                                    | None                        | ✓ 152 CUS 3314 1 | Undergradua    | ate 3.000 Standard   | Hong Kong Popular Culture |                                    |          |
| **Web Registered** on Aug xx, 20xx                                                                                                    | None                        | ✓ 154 CLE 9025 1 | Undergradua    | ate 3.000 Standard   | Understanding Life and Ha | opiness: an Interdisciplinary Appr | roach    |
| Total Credit Hours: 6.000<br>Billing Hours: 6.000<br>Minimum Hours: 0.000<br>Maximum Hours: 6.000<br>Maximum ILP Units: 70.00<br>Date: Aug xx, 20:<br>MIPORTANT: For courses<br>Add Classes Worksheet | xx xx:xx pm<br>in Lecture + | • Tutorial marti | udents are rec | quired to add/drop E | 30TH lecture and tutori   | al at the same time. Partial r     | registra |
| CRNs                                                                                                    | $\mathcal{N}$               |                  |                |                      |                           |                                    |          |
|                                                                                                    |                             |                  | [              |                      |                           |                                    |          |
| Submit Changes Class Search                                                                                                    | Reset                       |                  |                |                      |                           |                                    |          |
|                                                                                                    |                             |                  |                |                      |                           |                                    |          |

# Two ways to find your courses By selecting subject and click "Course Search"

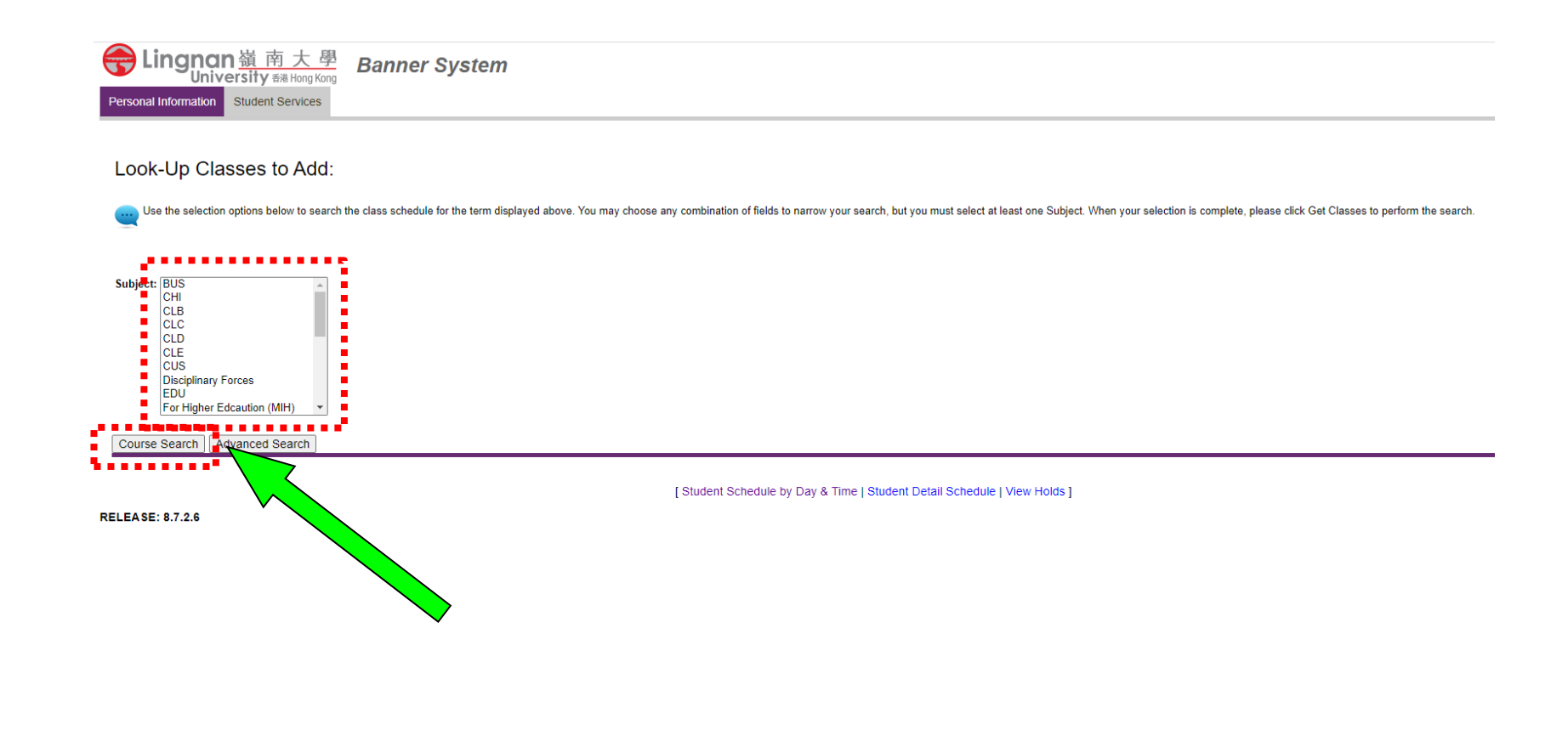

Two ways to find your courses Click " Advanced Search"

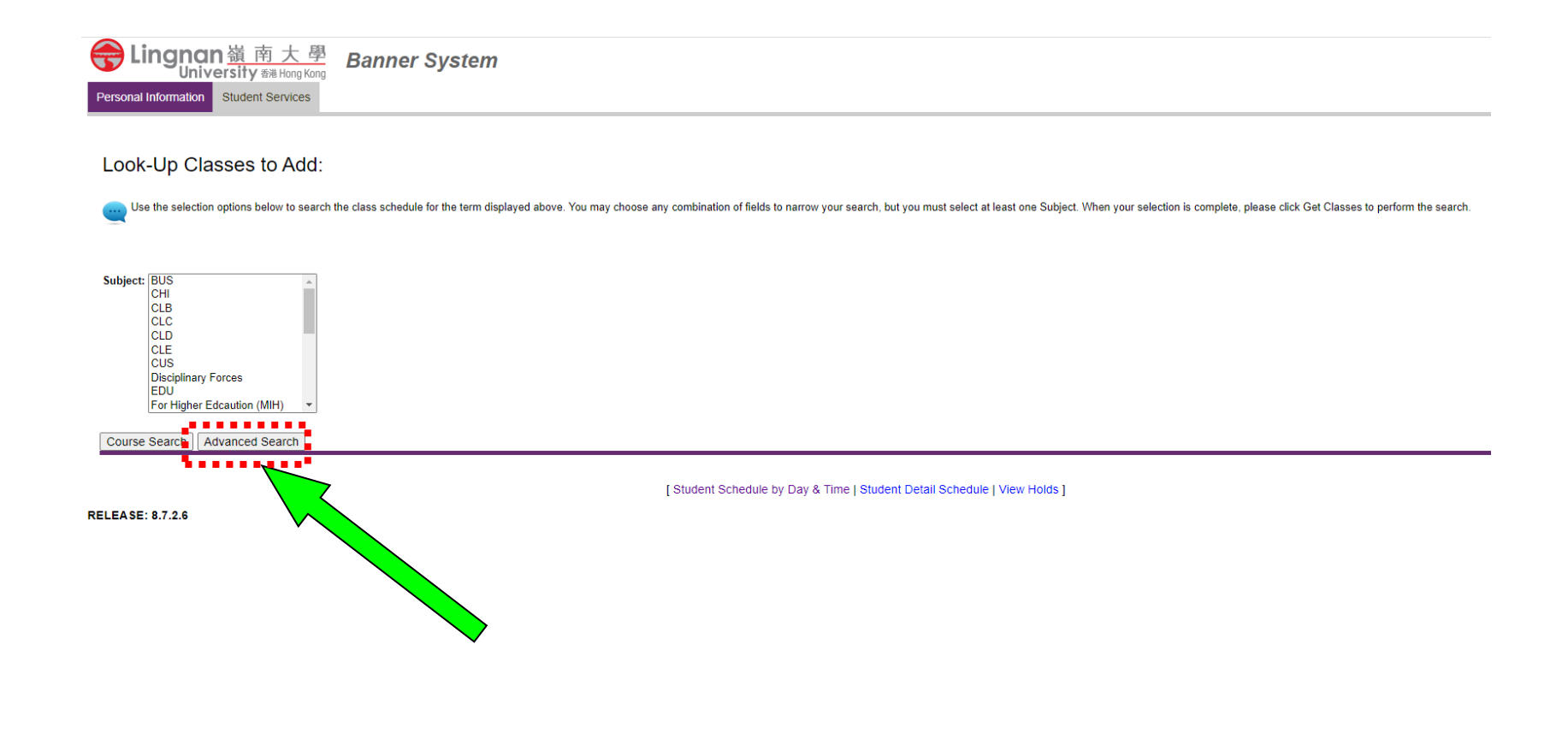

# Choose the course you wish to enroll, then click "Section Search"

### Look-Up Classes to Add:

| Use the selection option:                                                            | s below to search the class schedule for the term displayed above. You may choose any combination of fields to narrow your search, but you must select at least one Subject. When your selection is complete, please click Get Classes to perform the search. |
|--------------------------------------------------------------------------------------|----------------------------------------------------------------------------------------------------|
| Subject: BUS<br>CHI<br>CLB<br>CLC<br>CLD<br>CLD<br>CLE<br>CUS<br>Disciplinary Forces | Choose the subject code, e.g. CHI                                                                                                    |
| EDU<br>For Higher Edcautio                                                           | Input the course no., e.g. 2107                                                                                                    |
| Course Number:                                                                       |                                                                                                    |
| Title:                                                                               |                                                                                                    |
| Credit Range:                                                                        | hours to hours                                                                                                    |
| Course Level:                                                                        | All All Undergraduate                                                                                                    |
| Part of Term:                                                                        |                                                                                                    |
| Non-date based courses or                                                            |                                                                                                    |
| Instructor:                                                                          | All AROKIARAJ, Aloysius Wilfred Raj                                                                                                    |
| Session:                                                                             | All Cantonese<br>Cantonese/Putonghua v                                                                                                    |
| Start Time:                                                                          | Hour 00 V Minute 00 V am/pm am V                                                                                                    |
| End Time:                                                                            | Hour 00 • Minute 00 • am/pm am •                                                                                                    |
| Days:                                                                                | - Μαρ - Twe - Wed - Thur - Eri - Sat - Sun                                                                                                    |
| Section Search Reset                                                                 |                                                                                                    |
| Annesses.                                                                            |                                                                                                    |

[ Student Schedule by Day & Time | Student Detail Schedule | View Holds ]

RELEASE: 8.7.2.6

|    | Look                         | κ-Uβ                       | o Cla                    | ass            | es t         | o A   | dd   | :     | С     | heckboxes will I                                       | be sho     | wn    | besid             | e   | S   | a١  | vailable section                      | ons          |          |                  |
|----|------------------------------|----------------------------|--------------------------|----------------|--------------|-------|------|-------|-------|--------------------------------------------------------|------------|-------|-------------------|-----|-----|-----|---------------------------------------|--------------|----------|------------------|
|    | Section                      | s Foi                      | Ind                      |                |              |       |      |       |       |                                                        |            |       |                   |     |     |     |                                       |              |          |                  |
|    | CLC                          |                            |                          |                |              |       | /    |       |       |                                                        |            |       |                   |     |     |     |                                       |              |          |                  |
|    | Select                       | CRN                        | Sub                      | Cr             | se           | s     | chd  | Cmp   | Cred  | Title                                                  | 1          | Days  | Time              | Cap | Act | Rem | Instructor                            | Date (MM/DD) | Location | Service-Learning |
|    | NR                           | 176                        | CLC                      | 9              |              | LE    | С    | LU    | 3.000 | Managing Personal Finance                              |            | TR    | 02:00 pm-05:29 pm | 35  | 34  | 1   | Ho Yin YICK (P.)                      | 05/27-07/08  | LKK 107  |                  |
|    | CLD                          |                            | $\checkmark$             | /              |              |       |      |       |       |                                                        |            |       |                   |     |     |     |                                       |              |          |                  |
|    | Select                       | 9                          |                          | Cr             | se Se        | c Se  | chd  | Cmp   | Cred  | Title                                                  | 1          | Days  | Time              | Cap | Act | Rem | Instructor                            | Date (MM/DD) | Location | Service-Learning |
| ÷. |                              |                            | CLD                      | 90             | 26 1         | LE    | C    | LU    | 3.000 | Food: Health, Technology and Environment               | I          | MTWRF | 09:30 am-12:29 pm | 35  | 35  | 0   | Yik Hei SUNG (P)                      | 07/15-08/03  | LKK 202  |                  |
|    |                              | 161                        | CLD                      | 90             | 27 1         | LE    | C    | LU    | 3.000 | Blue Planet                                            | I          | MTWRF | 09:30 am-12:29 pm | 35  | 26  | 9   | Hongyan GENG (P)                      | 07/15-08/03  | LKK 203  |                  |
|    | *                            |                            |                          |                |              |       |      |       |       |                                                        |            |       |                   |     |     |     |                                       |              |          |                  |
|    | CLE                          |                            |                          |                |              |       |      |       |       |                                                        |            |       |                   |     |     |     |                                       |              |          |                  |
|    | Select                       | CRN                        | Sub                      | Cr             | se Se        | c Se  | chd  | Cmp   | Cred  | Title                                                  |            | Days  | Time              | Cap | Act | Rem | Instructor                            | Date (MM/DD) | Location | Service-Learning |
|    |                              | 154                        | CLE                      | 90             | 25 1         | LE    | EC   | LU    | 3.000 | Understanding Life and Happiness: an Interdisciplinary | / Approach | MTWRF | 10:00 am-12:59 pm | 35  | 35  | 0   | Lok Sang HO (P)                       | 07/15-08/03  | LKK 103  |                  |
|    | cus                          |                            |                          |                |              |       |      |       |       |                                                        |            |       |                   |     |     |     |                                       |              |          |                  |
|    | Select                       | CRN                        | Sub                      | j Cr           | se Se        | c Se  | chd  | Cmp   | Cred  | Title                                                  | 1          | Days  | Time              | Cap | Act | Rem | Instructor                            | Date (MM/DD) | Location | Service-Learning |
|    |                              | 152                        | CUS                      | 33             | 14 1         | LE    | C    | LU    | 3.000 | Hong Kong Popular Culture                              | I          | MTWRF | 02:00 pm-04:59 pm | 35  | 33  | 2   | Hoi Yan YAU (P.)                      | 07/15-08/03  | LKK 102  |                  |
|    | C                            | 188                        | CUS                      | 42             | 99 1         | LE    | EC   | LU    | 3.000 | ) Internship                                           |            |       | TBA               | 0   | 12  | -12 | Yuk Ming Lisa LEUNG (P), Iam Chong IP | 05/27-07/08  | TBA      |                  |
|    | Registe                      | er 🖌                       | dd to                    | Worl           | Sheet        | N     | ew S | earch |       |                                                        |            |       |                   |     |     |     |                                       |              |          |                  |
|    | C: Sect<br>SR: Stu<br>NR: No | tion C<br>udent<br>it Allo | losed<br>Restr<br>wed fe | rictio<br>or R | n<br>egistra | ation |      |       |       |                                                        |            |       |                   |     |     |     |                                       |              |          |                  |

[ Student Schedule by Day & Time | Student Detail Schedule ]

|               |          |          |       |        |       |                                                                 |       |                   |         |     | "Rem" mean                             | s rem        | ain      | ing qu           |
|---------------|----------|----------|-------|--------|-------|-----------------------------------------------------------------|-------|-------------------|---------|-----|----------------------------------------|--------------|----------|------------------|
| Look-Up       | Clas     | sses to  | o Ado |        | "     | C" means quota full                                             |       |                   |         |     |                                        |              |          |                  |
| Sections Fou  | nd       |          |       |        |       |                                                                 |       |                   |         |     |                                        |              |          |                  |
| CLC           |          |          |       |        |       |                                                                 |       |                   |         |     |                                        |              |          |                  |
| Select CRN    | Sur      | se Sec   | Schd  | Cmp    | Cred  | Title                                                           | Days  | Time              | Cap Act | Rem | mstructor                              | Date (MM/DD) | Location | Service-Learning |
|               |          | 9002 1   | LEC   | LU     | 3.000 | Managing Personal Finance                                       | IR    | 02:00 pm-05:29 pm | 35 34   | _   | Ho Yin Yick (P)                        | 05/27-07/08  | LKK 107  |                  |
|               | Subi (   | Tree Ser | Schd  | Cmn    | Cred  | Title                                                           | Dave  | Time              | Can Act | Pem | Instructor                             | Date (MM/DD) | Location | Service-Learning |
| 160           | CLD 9    | 026 1    | LEC   | LU     | 3.000 | Food: Health, Technology and Environment                        | MTWRF | 09:30 am-12:29 pm | 35 35   | 0   | Yik Hei SUNG (P)                       | 07/15-08/03  | LKK 202  | Control Learning |
|               |          |          |       |        |       |                                                                 |       |                   |         |     |                                        |              |          |                  |
| ] 161         | CLD 9    | 9027 1   | LEC   | LU     | 3.000 | Blue Planet                                                     | MTWRF | 09:30 am-12:29 pm | 35 26   | 9   | Hongyan GENG (P.)                      | 07/15-08/03  | LKK 203  |                  |
| LE            |          |          |       |        |       |                                                                 |       |                   |         |     |                                        |              |          |                  |
| elect CRN     | Subj (   | Crse Sec | Schd  | Cmp    | Cred  | Title                                                           | Days  | Time              | Cap Act | Rem | Instructor                             | Date (MM/DD) | Location | Service-Learning |
| 154           | CLE 9    | 9025 1   | LEC   | LU     | 3.000 | Understanding Life and Happiness: an Interdisciplinary Approach | MTWRF | 10:00 am-12:59 pm | 35 35   | 0   | Lok Sang HO (P)                        | 07/15-08/03  | LKK 103  |                  |
| US            |          |          |       |        |       |                                                                 |       |                   |         |     |                                        |              |          |                  |
| elect CRN     | Subj (   | Crse Sec | Schd  | Cmp    | Cred  | Title                                                           | Days  | Time              | Cap Act | Rem | Instructor                             | Date (MM/DD) | Location | Service-Learning |
| 152           | CUS 3    | 3314 1   | LEC   | LU     | 3.000 | Hong Kong Popular Culture                                       | MTWRF | 02:00 pm-04:59 pm | 35 33   | 2   | Hoi Yan YAU (P)                        | 07/15-08/03  | LKK 102  |                  |
| 188           | CUS 4    | 4299 1   | LEC   | LU     | 3.000 | Internship                                                      |       | TBA               | 0 12    | -12 | Yuk Ming Lisa LEUNG (P.), Iam Chong IP | 05/27-07/08  | TBA      |                  |
| Register A    | dd to We | orkSheet | New   | Search |       |                                                                 |       |                   |         |     |                                        |              |          |                  |
| C: Section Cl | losed    |          |       |        |       |                                                                 |       |                   |         |     |                                        |              |          |                  |

NR: Not Allowed for Registration

[ Student Schedule by Day & Time | Student Detail Schedule ]

# To add course, tick the checkbox(es) and click "Register"

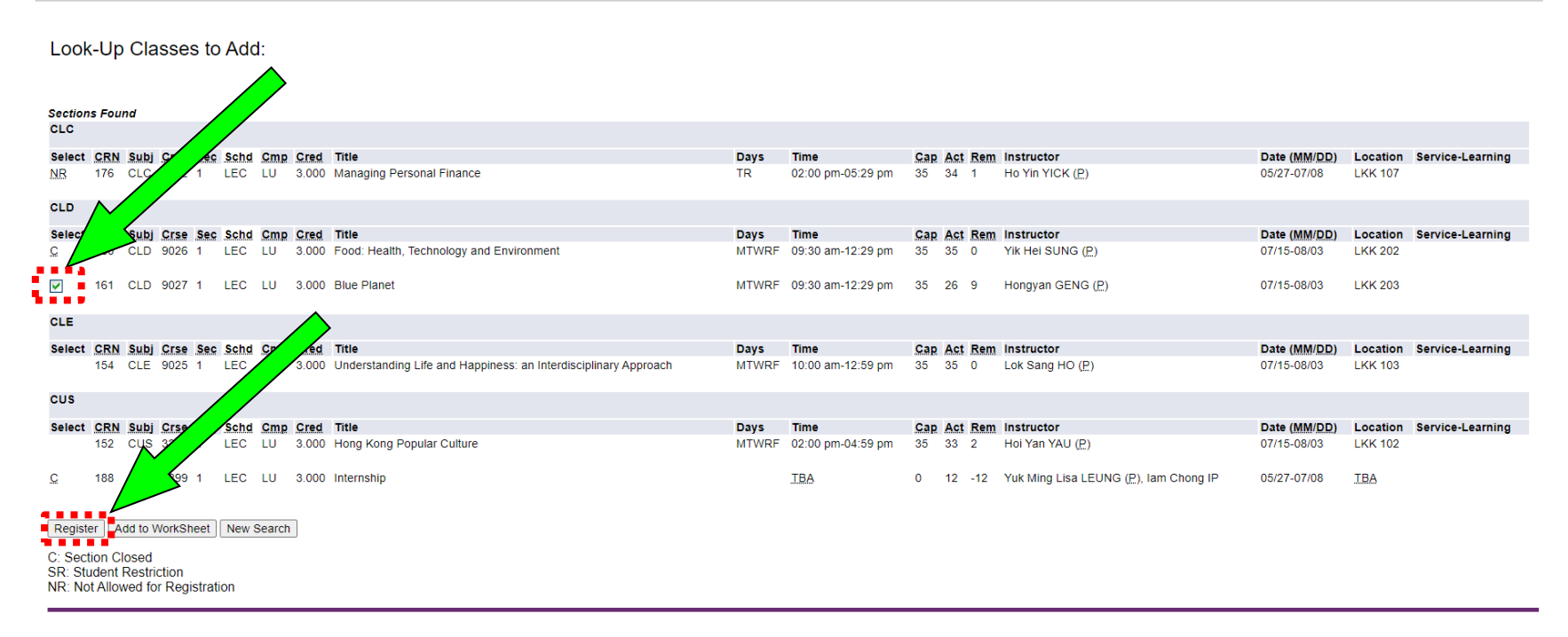

[ Student Schedule by Day & Time | Student Detail Schedule ]

### Courses added successfully are shown here

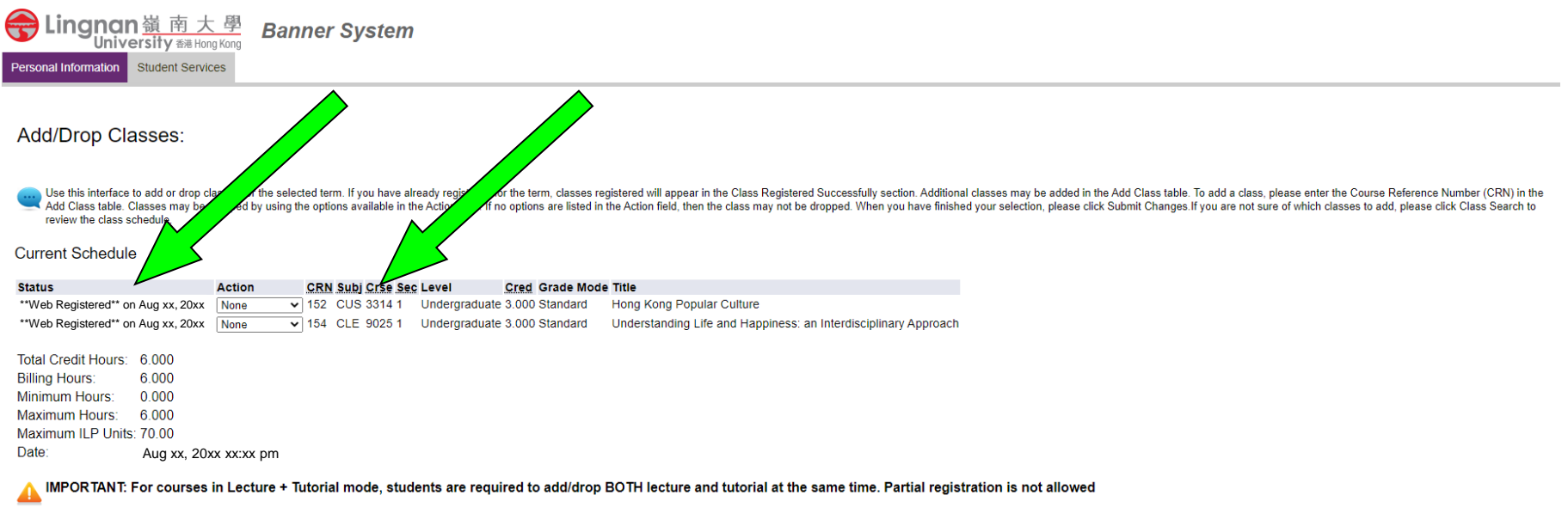

### Add Classes Worksheet

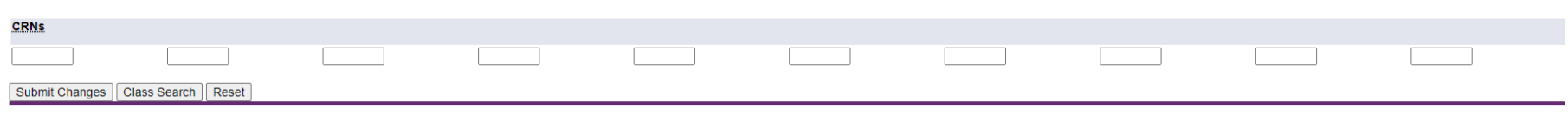

# "Registration Errors" appear when courses cannot successfully be registered

### **Current Schedule**

| Status                                | Action        | CRN Subj  | Crse Sec   | Level          | Cred   | Grade<br>Mode | Title                          |                                        |
|---------------------------------------|---------------|-----------|------------|----------------|--------|---------------|--------------------------------|----------------------------------------|
| **Registered** on Aug xx, 20xx        | None 🗸        | 717 CCC   | 8001 8     | Undergraduate  | 3.000  | Standard      | Logic and Cri                  | tical Thinking                         |
| **Web Registered** on Aug<br>xx, 20xx | None 🗸        | 170 CLA   | 9006 1     | Undergraduate  | 3.000  | Standard      | Creativity and<br>Theories and | Individual Difference:<br>Applications |
| **Web Registered** on Aug<br>xx, 20xx | None 👻        | 753 CLA   | 9006 2     | Undergraduate  | 0.000  | Standard      | Creativity and<br>Theories and | Individual Difference:<br>Applications |
| Total Credit Hours: 6.000             |               |           |            |                |        |               |                                |                                        |
| Billing Hours: 6.000                  |               |           |            |                |        |               |                                |                                        |
| Minimum Hours: 0.000                  |               |           |            |                |        |               |                                |                                        |
| Maximum Hours: 15.000                 |               |           |            |                |        |               |                                |                                        |
| Maximum ILP Units: 100.00             |               |           |            |                |        |               |                                |                                        |
| Date: Aug xx,                         | 20xx xx:xx pm |           |            |                |        |               |                                |                                        |
| <b>O</b> Registration Add Errors      |               |           |            |                |        |               |                                |                                        |
| Status                                | CRN Subj Crse | Sec Level |            | Cred Grade Mo  | ode Ti | tle           |                                |                                        |
| Time conflict with CRN 1703           | 340 LCE 1010  | 1 Under   | graduate 3 | 3.000 Standard | Er     | nglish for Co | ommunication I                 |                                        |

Common error messages indicating the reason of registration failure at the "Status" column are outlined below

| Messages appear in the Status Column | Descriptions                                                                                                    |
|--------------------------------------|----------------------------------------------------------------------------------------------------|
| Closed Session or<br>Reserved Closed | The course has been fully enrolled.                                                                                         |
| Time Conflict with XXX<br>(CRN)      | The course has a time clash with a registered course.                                                                       |
| Level Restriction                    | The course is open for non-UG students only.                                                                                |
| Major Restriction                    | The course is only offered for the major stream students.                                                                   |
| Link Error                           | For "Lecture-cum-Tutorial" mode courses, students have to add/drop both the lecture and tutorial sections at the same time. |
| Repeat Count Exceeds                 | The course has already been registered in the same or other term.                                                           |
| Maximum Hours Exceeds                | Maximum credit limit is reached.                                                                                            |

### Students can also add course by using "Add Classes Worksheet"

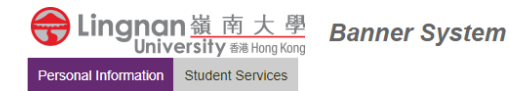

### Add/Drop Classes:

Use this interface to add or drop classes for the selected term. If you have already registered for the term, classes registered will appear in the Class Registered Successfully section. Additional classes may be added in the Add Class table. To add a class, please enter the Course Reference Number (CRN) in the Add Class table. Classes may be dropped by using the options available in the Action field. If no options are listed in the Action field, then the class may not be dropped. When you have finished your selection, please click Submit Changes. If you are not sure of which classes to add, please click Class Search to review the class schedule.

### **Current Schedule**

| Status                                                                                                    | Action CRN S         | Subj Crse Sec Level | Cred Grade Mode        | Title                            |                                |        |                   |  |
|----------------------------------------------------------------------------------------------------|----------------------|---------------------|------------------------|----------------------------------|--------------------------------|--------|-------------------|--|
| **Web Registered** on Aug xx, 20xx                                                                                                    | None ✔ 152 C         | CUS 3314 1 Underg   | raduate 3.000 Standard | Hong Kong Popular Culture        |                                |        |                   |  |
| **Web Registered** on Aug xx, 20xx                                                                                                    | None 🗸 154 (         | CLE 9025 1 Underg   | raduate 3.000 Standard | Understanding Life and Happiness | s: an Interdisciplinary Approa | ach    |                   |  |
| Total Credit Hours:       6.000         Billing Hours:       6.000         Minimum Hours:       0.000         Maximum Hours:       6.000         Maximum ILP Units:       70.00         Date:       Aug xx, 200         IMPOR TANT:       For court         Add Classes V       Joset | n Lecture + Tutorial | ill in th           | e CRN,                 | then click '                     | "Submit                        | Change | ' <b>S''</b><br>d |  |
|                                                                                                    |                      |                     |                        |                                  |                                |        |                   |  |
| Submit Changes 📕 Class Search                                                                                                    | Reset                |                     |                        |                                  |                                |        |                   |  |
| *******                                                                                                    |                      |                     |                        |                                  |                                |        |                   |  |

### Students are however strongly advised to check quota availability first

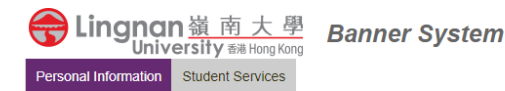

### Add/Drop Classes:

We this interface to add or drop classes for the selected term. If you have already registered for the term, classes registered will appear in the Class Registered Successfully section. Additional classes may be added in the Add Class table. To add a class, please enter the Course Reference Number (CRN) in the Add Class table. Classes may be dropped by using the options available in the Action field. If no options are listed in the Action field, then the class may not be dropped. When you have finished your selection, please click Submit Changes. If you are not sure of which classes to add, please click Class Search to review the class schedule.

**Current Schedule** 

| Status                                                                                                    | Action                     | CRN Subj Crse Sec | Level Cred Grade Mode                                  | Title                                         |                                                    |                          |  |
|----------------------------------------------------------------------------------------------------|----------------------------|-------------------|--------------------------------------------------------|-----------------------------------------------|----------------------------------------------------|--------------------------|--|
| **Web Registered** on Aug xx, 20xx                                                                                                    | None                       | ✓ 152 CUS 3314 1  | Undergraduate 3.000 Standard                           | Hong Kong Popular Culture                     |                                                    |                          |  |
| **Web Registered** on Aug xx, 20xx                                                                                                    | None                       | ✓ 154 CLE 9025 1  | Undergraduate 3.000 Standard                           | Understanding Life and Happiness: an Interdis | ciplinary Approach                                 |                          |  |
| Total Credit Hours:       6.000         Billing Hours:       6.000         Minimum Hours:       0.000         Maximum Hours:       6.000         Maximum Hours:       6.000         Date:       Aug xx, 20x         IMPORTANT:       For courses         Add Classes Worksheet | x xx:xx pm<br>in Lecture + | Tutoria de, stud  | Strongly<br>Search"<br>ents are required to add/drop E | advise to use<br>to check avai                | e "Class<br>lability f<br>me. Partial registration | irst<br>n is not allowed |  |
| CRNs                                                                                                    |                            |                   |                                                        |                                               |                                                    |                          |  |
| ,                                                                                                    |                            |                   |                                                        |                                               |                                                    |                          |  |
| Submit Changes Class Search                                                                                                    | Reset                      |                   |                                                        |                                               |                                                    |                          |  |
|                                                                                                    |                            |                   |                                                        |                                               |                                                    |                          |  |

### To drop a course, select "Web Drop" and click "Submit Changes"

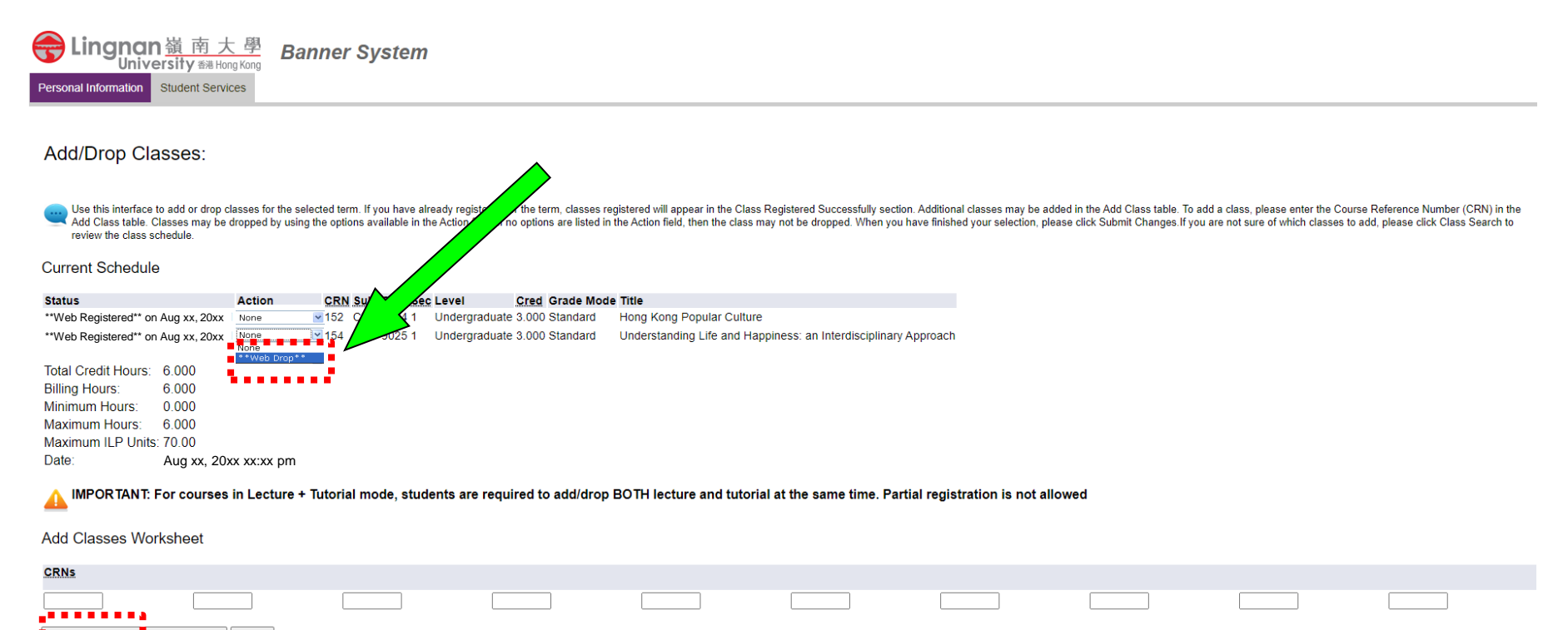

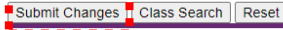

. . . . . . . . .

### Choose "Student Schedule by Day & Time"

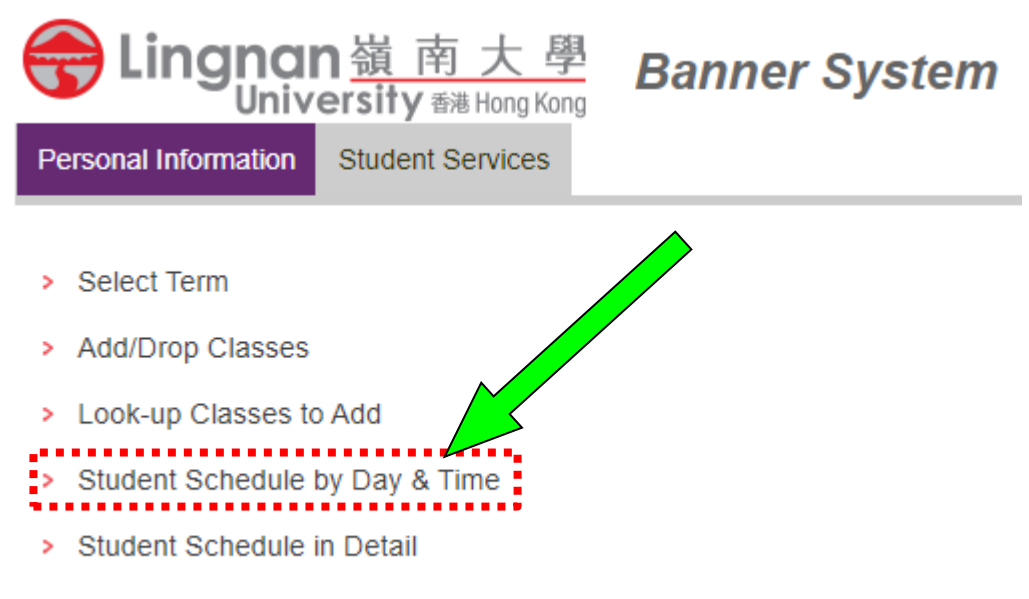

> Check Your Registration Status

### Student Schedule by Day and Time

Listed below is your schedule for the selected term.

Remark: To provide sufficient time for both staff and students to proceed to the next scheduled classes, all classes will end 10 minutes earlier than the scheduled time.

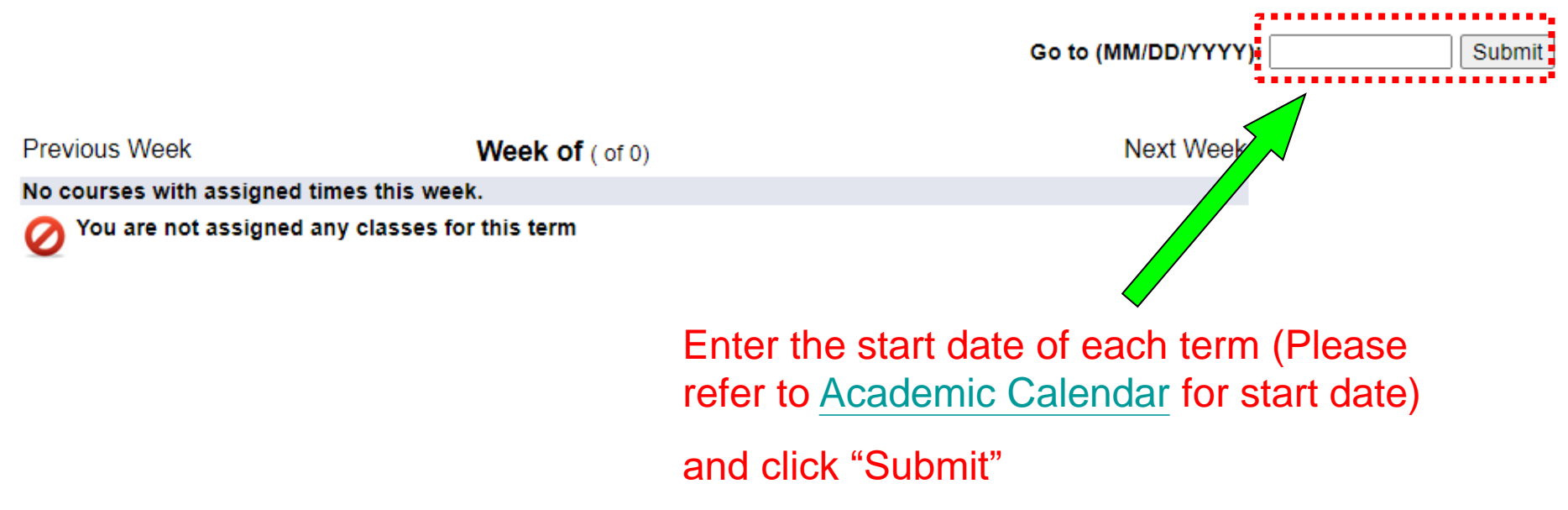

### Check whether the timetable is correct

### Student Schedule by Day and Time:

Following is your schedule by day and time. Classes which are not scheduled or fall within a different date range than the normal term are listed at the bottom of the page.

Remark: To provide sufficient time for both staff and students to proceed to the next scheduled classes, all classes will end 10 minutes earlier than the scheduled time.

|      | Monday                                                                           | Tuesday | Wednesday                                                                  | Thursday                                                                 | Friday | Saturday | Sunday |
|------|----------------------------------------------------------------------------------|---------|----------------------------------------------------------------------------|--------------------------------------------------------------------------|--------|----------|--------|
| 10am |                                                                                  |         | CUS 3310-2<br>346 Class<br>Media, Culture and Society<br>10:00 am-11:59 am |                                                                          |        |          |        |
| 11am |                                                                                  |         | LKK 102                                                                    |                                                                          |        |          |        |
| 12pm |                                                                                  |         |                                                                            |                                                                          |        |          |        |
| 1pm  |                                                                                  |         |                                                                            |                                                                          |        |          |        |
| 2pm  | CUS 3009A-1<br>338 Class<br>Making Digital Culture<br>1:30 pm-4:29 pm<br>LKK 103 |         |                                                                            | CUS 3310-1<br>345 Class<br>Media, Culture and Society<br>2:00 pm-3:59 pm |        |          |        |
| 3pm  |                                                                                  |         |                                                                            | LKK 102                                                                  |        |          |        |

### 1st Term 20xx - 20xx

- End -